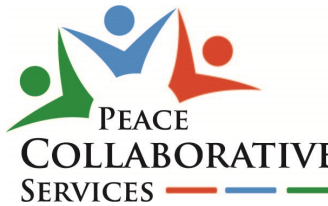

## PCS SERVICES QUICK GUIDE

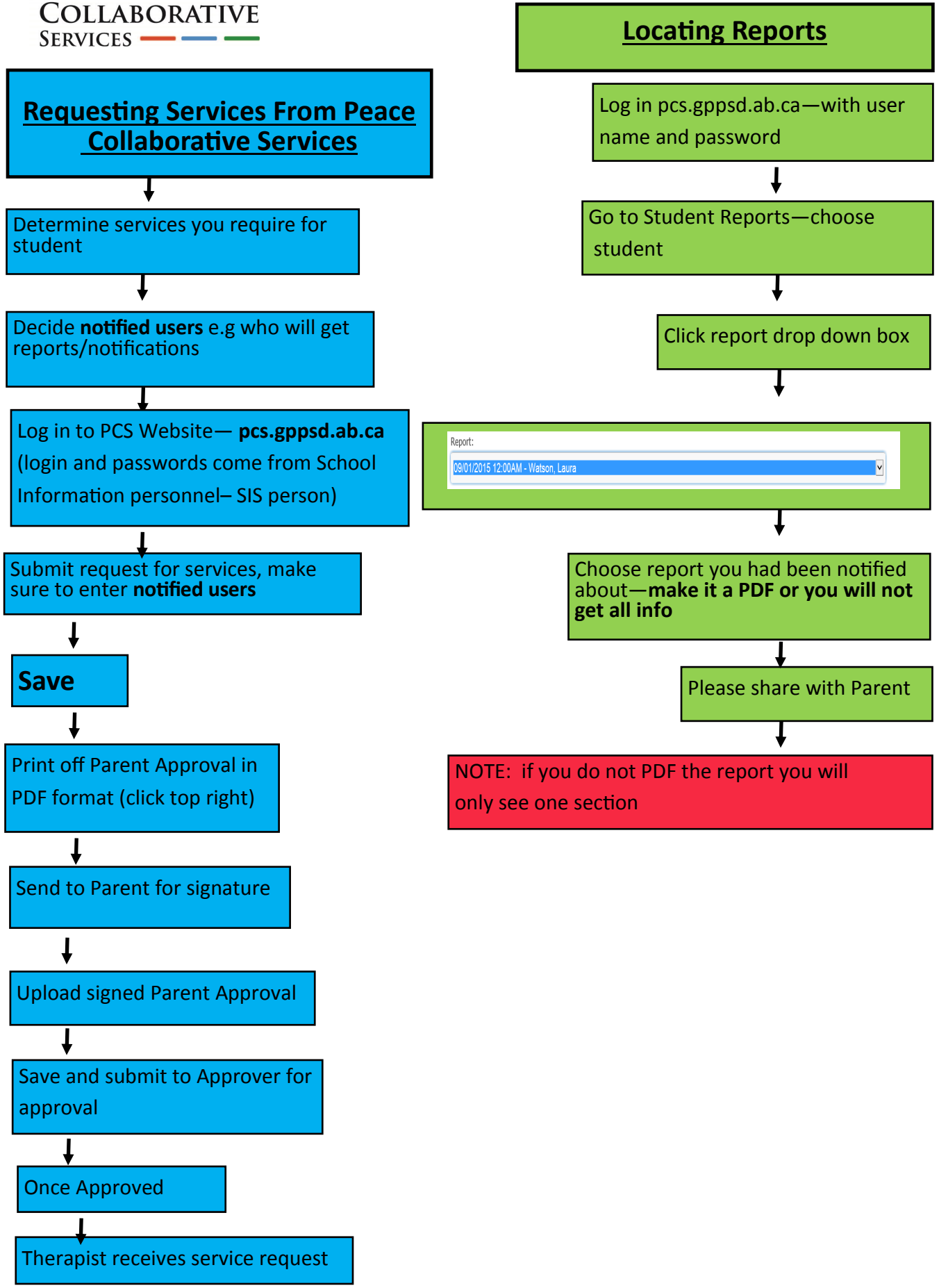